První certifikační autorita, a.s.

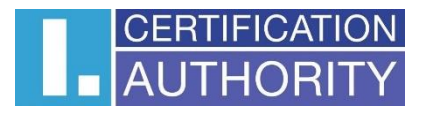

# Online certificate issuance

# User documentation

Version: v1.05 Date: 11.09.2024 Prepared by: David Hoření

### Content

| 1 | Intr | roduc   | tion                                                                         | 3  |
|---|------|---------|------------------------------------------------------------------------------|----|
|   | 1.1  | Onl     | ine Certificate Issuance – Limiting Conditions                               | 3  |
|   | 1.2  | Onl     | ine certificate issuance procedure                                           | 4  |
| 2 | Init | ial re  | gistration of the applicant for the certificate – entering data              | 5  |
| 3 | Init | iatior  | n process – start screen                                                     | 7  |
| 4 | Dov  | wnloa   | ad the application for a supported platform                                  | 8  |
| 5 | Zea  | aliD ap | oplication – User Verification                                               | 8  |
|   | 5.1  | Use     | r notification and registration                                              | 9  |
|   | 5.2  | Dev     | vice registration                                                            | LO |
|   | 5.3  | Upl     | oading of selfie video – user verification by selfie video                   | 11 |
|   | 5.4  | Pict    | ure of the identity document                                                 | 11 |
|   | 5.4  | .1      | Identity document picture – verification of a personal document authenticit  | L2 |
|   | 5.4  | .2      | Identity document picture – control of the identity document picture         | L2 |
|   | 5.4  | .3      | Identity document picture – user registration completion                     | L3 |
| 6 | On   | line co | ertificate issuance – generating a certificate request                       | L4 |
|   | 6.1  | lssu    | ance of a certificate online – QR code loading                               | L4 |
|   | 6.2  | Onl     | ine certificate issuance – online I.CA generator                             | ۱5 |
|   | 6.2  | .1      | Online certificate issuance – creating a request                             | ۱5 |
|   | 6.2  | .2      | Issuance of a certificate online – payment                                   | L7 |
|   | 6.3  | lssu    | ance of a certificate online – signing of the certificate issuance agreement | 18 |
|   | 6.4  | lssu    | ance of a certificate online – certificate installation                      | 18 |
|   | 6.5  | Onl     | ine certificate issuance – access to electronic documentation                | 19 |
| 7 | List | of do   | ocument revisions                                                            | 20 |

### 1 Introduction

The document describes the conditions and procedure for issuing a personal electronic certificate (without personal presence at the RA I.CA office) with on-line verification of the applicant's identity, based on verification of the identity of a natural person (applicant) and biometric identity verification. This verification is carried out using a special ZealiD authentication application, installed on the applicant's mobile phone or tablet.

The whole process is implemented in the form of a step menu. A description of each step is given below.

#### **1.1 Online Certificate Issuance – Limiting Conditions**

The service of issuing a personal electronic certificate with on-line verification of the applicant's identity is an additional service to the standard process of issuing personal certificates in the presence of the applicant at the office of the client registration authority and can only be provided under the restrictive conditions specified below. In the event that it is not possible for the applicant to meet the conditions specified below or to accept them, it is not possible to provide the on-line issue service to the applicant. This does not limit the applicant's ability to submit an application for an electronic certificate in the standard way – i.e. in the form of an inperson form at the office of the client's RA I.CA.

#### 1. Technical conditions

- The user must have a functional smartphone with Android and/or iOS (iPhone) operating system and active internet access, on which he/she installs the ZealiD utility application (see below)
- The user must have a personal computer with Windows-10 (or higher version) or MacOS (the last 3 official versions of macOS), a monitor with minimal HD resolution and a working Internet connection.

#### 2. Procedural conditions

- Within the meaning of Articles 6, 7 and 9 of the General Data Protection Regulation (GDPR), in addition to the personal data provided, when issuing an electronic certificate in the presence form (legal requirements), the applicant must also expressly consent to the provision and processing of data of a special nature (biometric data) – namely a photo of the face and the submitted identity document, and their storage on page I.CA for the same period, for which the data required for the issuance of an electronic certificate in the presence form are stored -i.e. data provided by the applicant for the certificate on the basis of legal conditions based on Regulation (EC) No. 910/2014 of the European Parliament and of the Council (eIDAS Regulation) and Act No. 297/2016 on trust services for electronic transactions. The text of the conditions under which the service can be provided viewed can he under the link: https://www.ica.cz/userfiles/files/dokumenty/Podminky%20pro%20zadost%20o%2 0vydani%20certifikatu%20distancnim%20zpusobem.pdf .
- As part of the data processing, the applicant must confirm his/her will to sign a contract for the issuance and use of a qualified certificate with I.CA (see link: https://www.ica.cz/userfiles/files/dokumenty/online\_smlouva\_vzor.pdf for a sample contract) and to sign this contract electronically before the end of the entire process.

#### **1.2 Online certificate issuance procedure**

The actual process of verifying the applicant's identity and issuing the electronic certificate takes place in several successive steps:

#### 1. Initial registration

• For initial registration, the user is asked to enter basic identification data, which will then be checked as part of the online verification process.

#### 2. Installing the ZealiD app on a mobile device

 The ZealiD application, which is available for Apple and Android platforms in the respective markets, is used for online verification of the identity of the applicant for the certificate.

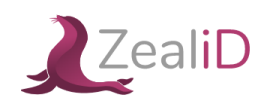

#### 3. Online verification process in the ZealiD app on mobile devices

Within the ZealiD application, the following operations are performed:

- Biometric facial analysis. For the necessary functionality of the application, it is necessary to allow the ZealiD application to access the camera and camera during installation.
- Verification of your personal documents, where a scan of the submitted personal documents (ID card or passport) is performed, processing of the obtained data and biometric comparison of the photo with your face.

#### 4. Generate a certificate request

• The operation takes place through the I.CA web interface, where the user is shown the application items obtained from the online verification for review and approval by the applicant.

#### 5. Payment for the service

• The User chooses the form of payment for the service (by credit card or by means of a proforma invoice).

#### 6. Signing a contract on the issuance and use of an electronic certificate

 The user has the option to view the electronic contract and then sign it.
 A sample contract is available for inspection under the link: <u>https://www.ica.cz/userfiles/files/dokumenty/online\_smlouva\_vzor.pdf</u>.

#### 7. Obtaining an electronic certificate.

 After signing the contract, the user will receive the issued certificate to the email address specified in the certificate issuance process. At the same time, the user receives a link to download the electronic agreement on the issuance and use of the certificate.

# 2 Initial registration of the applicant for the certificate – entering data

For initial registration, the user is asked to enter basic identification data, which will then be checked as part of the online verification process. Therefore, it is important to properly check the registration before saving it – see Fig. 1.

Fig. 1

|                                                                                                    | Applicant pre-registration                                                                                                    |                                                                              |
|----------------------------------------------------------------------------------------------------|----------------------------------------------------------------------------------------------------|------------------------------------------------------------------------------|
| Pre-registra                                                                                             | tion of the applicant for the on-line issuance of                                                                                         | the certificate                                                              |
|                                                                                                    |                                                                                                    |                                                                              |
|                                                                                                    | Note:                                                                                                    |                                                                              |
| Before issuing the certificate online, you<br>After successful registration                              | <ul> <li>need to register first. Fill in the information below ac-<br/>n, you will receive a confirmation by email and instruc</li> </ul> | cording to the relevant personal document.<br>tions to complete the process. |
| The process of                                                                                           | issuing the certificate can be started 24 hours after                                                                                     | your registration.                                                           |
| Demonstin formation                                                                                      |                                                                                                    |                                                                              |
| Personal information                                                                                     |                                                                                                    |                                                                              |
| First name (required)                                                                                    | Surname (required)                                                                                                    |                                                                              |
|                                                                                                    |                                                                                                    |                                                                              |
| Area code                                                                                                | Phone number (required)                                                                                                    | E-mail address (required)                                                    |
| +420 ~                                                                                                   |                                                                                                    |                                                                              |
|                                                                                                    |                                                                                                    |                                                                              |
| Personal document                                                                                        |                                                                                                    |                                                                              |
|                                                                                                    |                                                                                                    |                                                                              |
|                                                                                                    |                                                                                                    |                                                                              |
| Personal document type (required)                                                                        | Document's expiry date (required)                                                                                                    | Document's country of issuance (required)                                    |
| Personal document type (required) Identity card                                                          | Document's expiry date (required)                                                                                                    | Document's country of issuance (required) Czech Republic                     |
| Personal document type (required)           Identity card            Document's issuer                   | Document's expiry date (required) Document number (required)                                                                              | Document's country of issuance (required) Czech Republic                     |
| Personal document type (required) Identity card   Document's issuer                                      | Document's expiry date (required) Document number (required)                                                                              | Document's country of issuance (required) Czech Republic                     |
| Personal document type (required)       Identity card        Document's issuer                           | Document's expiry date (required) Document number (required)                                                                              | Document's country of issuance (required) Czech Republic                     |
| Personal document type (required) Identity card   Document's issuer Coptcha (required)                   | Document's expiry date (required) Document number (required)                                                                              | Document's country of issuance (required)                                    |
| Personal document type (required)       Identity card        Document's issuer        Captcha (required) | Document's expiry date (required) Document number (required) SH97 > 0.0                                                                   | Document's country of issuance (required) Czech Republic  vo / 0.08 - • :    |
| Personal document type (required)       Identity card        Document's issuer        Captcha (required) | Document's expiry date (required) Document number (required) S H 9 7  • 0.0                                                               | Document's country of issuance (required) Czech Republic                     |
| Personal document type (required) Identity card   Document's issuer  Captcha (required)                  | Document's expiry date (required) Document number (required) S H 9 2  0 00 Save registration                                              | Document's country of issuance (required) Czech Republic   00 / 0.08 - + :   |
| Personal document type (required)       Identity card        Document's issuer                           | Document's expiry date (required) Document number (required) S H 9 7 • 0 co                                                               | Document's country of issuance (required) Czech Republic  00 / 0:08 - • :    |

If the certificate is not issued, the User's personal data will be deleted after 10 days from the date of pre-registration.

The user will receive information about saving the registration by e-mail. – see Fig. 2. Fig. 2

## Dear Client

thank you for completing the pre-registration for the online issuance of the I.CA certificate.

You will be notified about the possibility of starting the identity verification process and issuing the certificate online via a notification message, which you will receive within 24 hours after successful pre-registration.

Your pre-registration will be active from: Sep 13th 2024 12:02pm to Sep 16th 2024 12:02pm

Information provided by you to be verified:

| First name                     | Jan            |
|--------------------------------|----------------|
| Surname                        | novák          |
| Phone number                   | +420123456789  |
| E-mail address                 | test@ica.cz    |
| Personal document type         | Identity card  |
| Document number                | 1561464894165  |
| Document's expiry date         | Feb 12 2033    |
| Document's country of issuance | Czech Republic |

Thank you for using our services.

Yours sincerely První certifikační autorita, a.s.

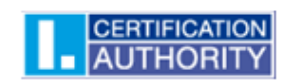

The online process can be started 24 hours after the successful saving of the registration for the next 3 days.

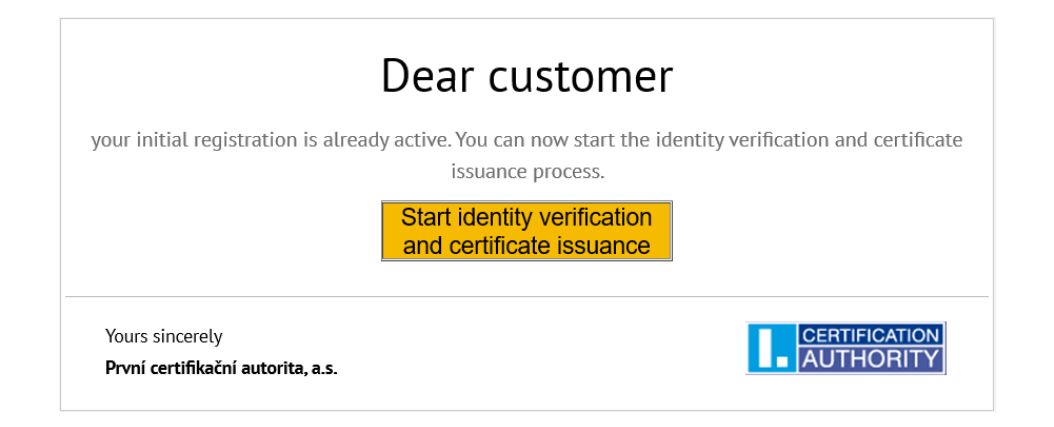

### 3 Initiation process – start screen

The process for on-line processing of the application and the issuance of the electronic certificate can be launched from the website <u>www.ica.cz</u> in the Qualified Certificate for Electronic Signature section, or directly under the https://www.ica.cz/on-line-ziskani-certifikatu link, after clicking on which the introductory screen containing basic information and related links will be displayed. The applicant must agree with the procedure and conditions for the online issuance of the electronic certificate (remotely), Otherwise, it is not possible to issue the certificate remotely or to provide the service – see Figure 4.

| AUTHORITY                                                                                                    | Sen 🔹                                           |
|----------------------------------------------------------------------------------------------------|-------------------------------------------------|
| Verification of the applicant for the on-line issuance of certificate                                                                                                    | the                                             |
| Issuance of a certificate without personal presence at the RA I.CA workplace takes place in several successive steps                                                                                                    | and includes:                                   |
| <section-header><section-header><section-header><section-header><section-header><section-header><text><text><text><text><text><text><text><text><text><text><text><text><text><text></text></text></text></text></text></text></text></text></text></text></text></text></text></text></section-header></section-header></section-header></section-header></section-header></section-header>                                                                                                    | netric                                          |
| * If you agree to this process under the conditions below, click the "I agree" button.                                                                                                    |                                                 |
| Notice:<br>The issuance of an electronic certificate on-line is only possible if you agree with the procedure described in the previous p<br>under the following conditions:<br>a. As part of the process of verifying the applicant's identity, a scan of the face and submitted identification documents is p<br>with the data obtained in this way being processed in the LCA system and stored there in accordance with the relevant of<br>policies and conditions for issuing certificates in a remote manner.                                                                                            | oints and<br>performed,<br><u>certification</u> |
| <ul> <li>c. bendre me end or me process or issumg an electronic certificate, you will be asked to sign the Agreement on the issuance usage of an electronic certificate (see above), which will need to be signed by you.</li> <li>c. In the event that the online verification does not take place in the required quality or before the completion of the certific issuance process you do not sign the Agreement on the issuance and use of the electronic certificate, the certificate issu service will not be provided, or the generated certificate will be immediately revoked by the I.CA.</li> </ul> | cate                                            |

### **4** Download the application for a supported platform

Enter "ZealiD" into the browser, the searched application – see fig. 5.:

Fig. 5

| <b>.</b> | Obcho    | id                                                                                                    | ZISKAI                                                                                                    |
|----------|----------|----------------------------------------------------------------------------------------------------|----------------------------------------------------------------------------------------------------|
| μψ       | 2.0<br>2 | O                                                                                                    | Const. 20 ⊗<br>Const. (abl. 1)<br>Const. (abl. 1)<br>Const. (abl. 1)<br>Const. (abl. 1)<br>Const. (abl. 1)<br>Const. (abl. 1)<br>Const. (abl. 1)<br>(const. (abl. 1)<br>(const. (abl. 1))<br>(const. (abl. 1))<br>(const. (abl |
|          | -        | 1 march teach or and a fill and a second second sec | _                                                                                                    |
|          |          |                                                                                                    |                                                                                                    |

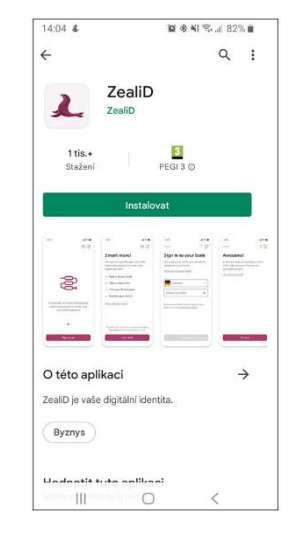

ZealiD app for iOS

ZealiD app for Android

### 5 ZealiD application – User Verification

Launch the ZealiD application by the icon from the dektop of your mobile device By default, the ZealiD app is in English.

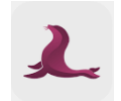

If necessary, change the required language version - see Fig. 6.

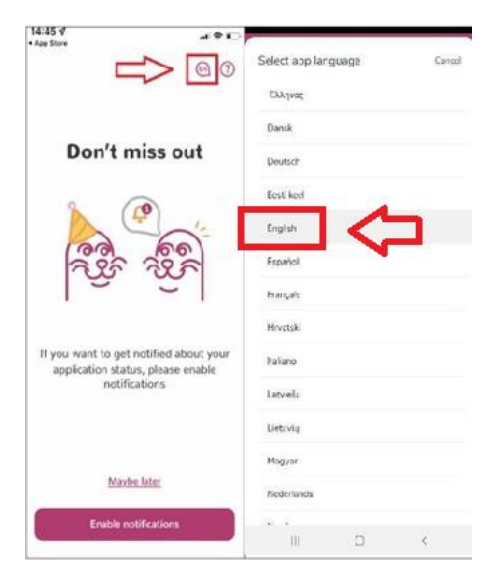

#### 5.1 User notification and registration

For registration and verification of the user/device, enable notification – see Fig. 7.

Fig. 7

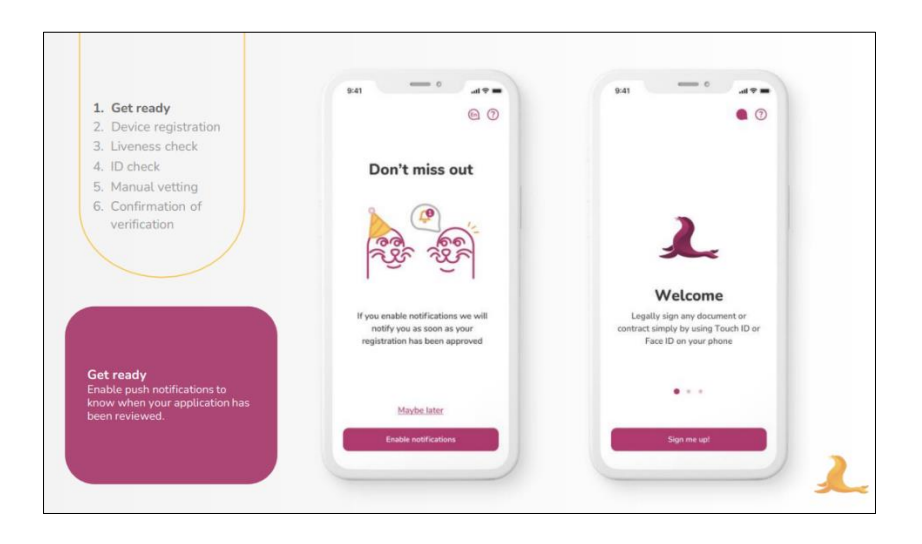

User registration consist from few steps, in following steps the application will require:

- Registration of your device
- Upload selfie video by ZealiD application and by mobile device
- Scanning your identity document

This validation process will reliably ensure the user identity verification and then the applicant for the I.CA certificate, for this reason it is necessary to go through all the steps above and provide the required information.

Before starting the verification process, you can get the information about the process see - fig.8. Then follow the guide.

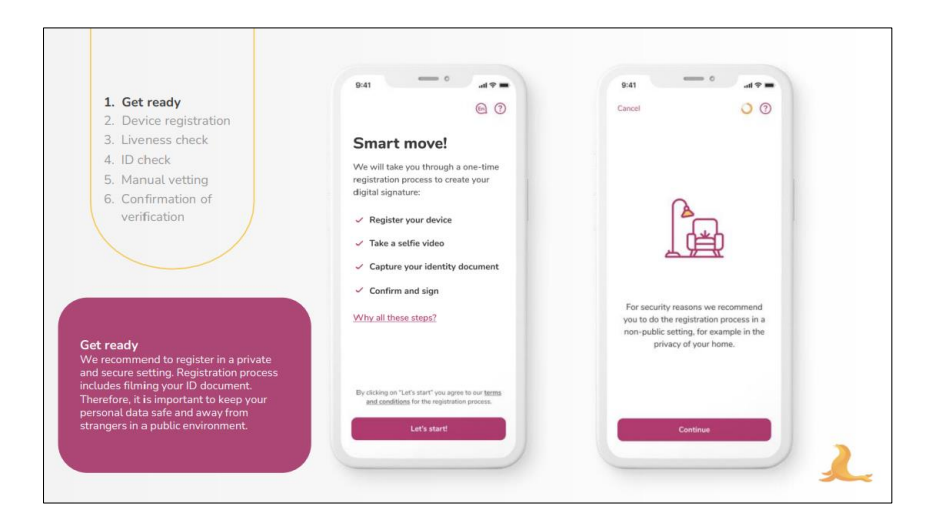

#### 5.2 Device registration

nsert required contact information, to which a one-time OTP code will be sent to verify/register your device to the system. See Fig. 9:

Fig. 9

| Cancel                                                                                                  | 0                                               |
|----------------------------------------------------------------------------------------------------|-------------------------------------------------|
| Let's start!                                                                                            |                                                 |
| During this step, you will registe<br>electronic signatures. Start by fil<br>number and e-mail address. | r this device for your<br>lling out your mobile |
| Why do I need to do this?                                                                               |                                                 |
| +420 V Mebile                                                                                           |                                                 |
|                                                                                                    |                                                 |
|                                                                                                    |                                                 |
|                                                                                                    |                                                 |
|                                                                                                    |                                                 |
| Continue                                                                                                |                                                 |
|                                                                                                    |                                                 |

copy OTP codes that have been sent to the contact phone and e-mail. It registers the signature authorization device and, if the mobile device has "Face ID" technology, it can use this functionality to confirm transactions – see Figure 10.

|                | Cancel 🥚 🕜                                                           | Cancel O 🕐                                                                                | Cancel O 🔿                                                                                                    |
|----------------|----------------------------------------------------------------------|-------------------------------------------------------------------------------------------|----------------------------------------------------------------------------------------------------|
|                | Register your device                                                 | Register your device                                                                      | Register your device                                                                                            |
|                | SMS code<br>Fill in the code we sent to<br>+33 11* *** 333           | •••                                                                                       | ••*                                                                                                    |
| $\Box$         | 123-456                                                              |                                                                                           |                                                                                                    |
|                | E-mail code<br>Fill in the code we sent to<br>sve******men@gmail.com | Do you want to register this<br>device for authorizing remote<br>signatures?<br>Cancel Ok | Do you want to allow "ZealiD"<br>to use Face ID?<br>Face ID will be used for secure<br>transaction confirmation |
|                | Resend codes                                                         |                                                                                           |                                                                                                    |
|                |                                                                      |                                                                                           |                                                                                                    |
|                |                                                                      |                                                                                           |                                                                                                    |
| $\Box \rangle$ | Continue                                                             | Continue                                                                                  | Continue                                                                                                    |

#### 5.3 Uploading of selfie video – user verification by selfie video

To take a selfie video, the app requires permission to access the camera. The user sets the face according to the oval frame into the camera (first from a distance and then up close). It waits for the selfie video to be processed – see Fig. 11.

Fig. 11

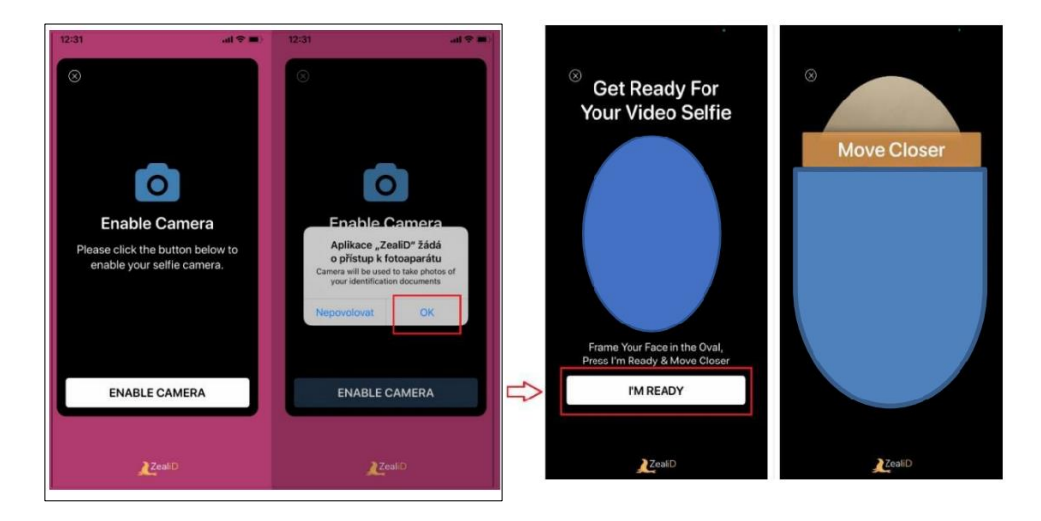

#### 5.4 Picture of the identity document

Choose one of the accepted forms of identity document from the list. Put your identity document on the flat surface and ensure suitable light conditions.

Then arrange the front of the identity document to the frame, application will require scanning the document (green and purple dot). The back side of the document will be scanned in the same way – see fig.12.

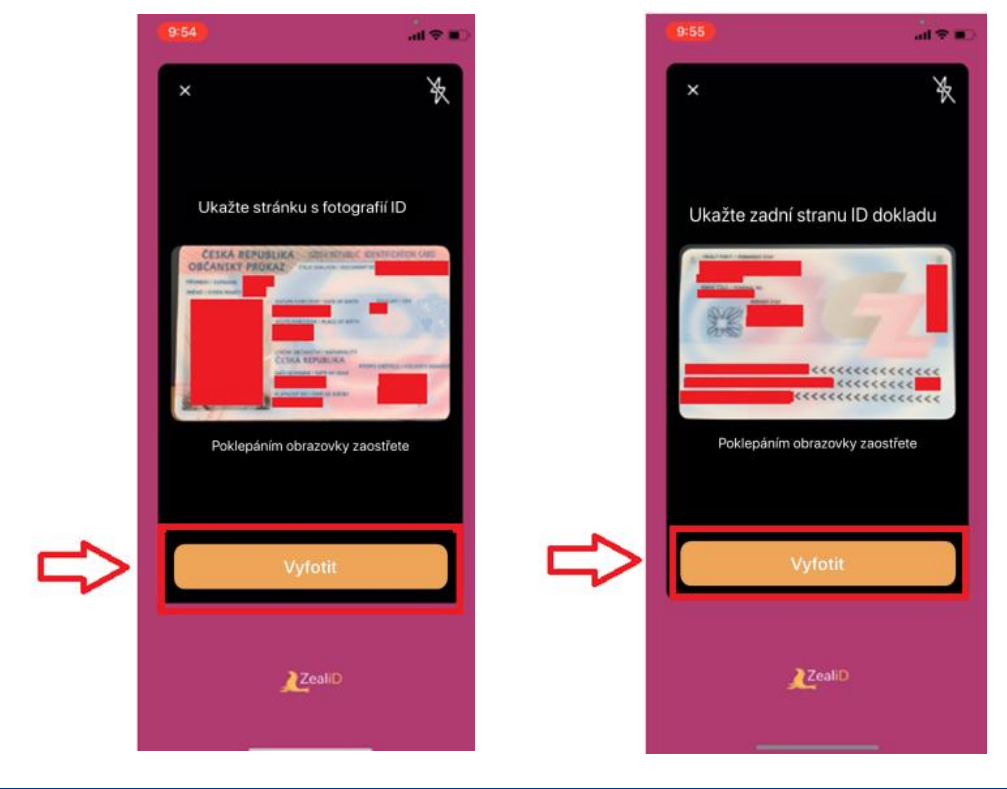

# 5.4.1 Identity document picture – verification of a personal document authenticit

Now the user rotates the front of their ID by moving it according to the purple dot pattern. They turn the back of their identity document in the same way – see Fig. 13.

Fig. 13

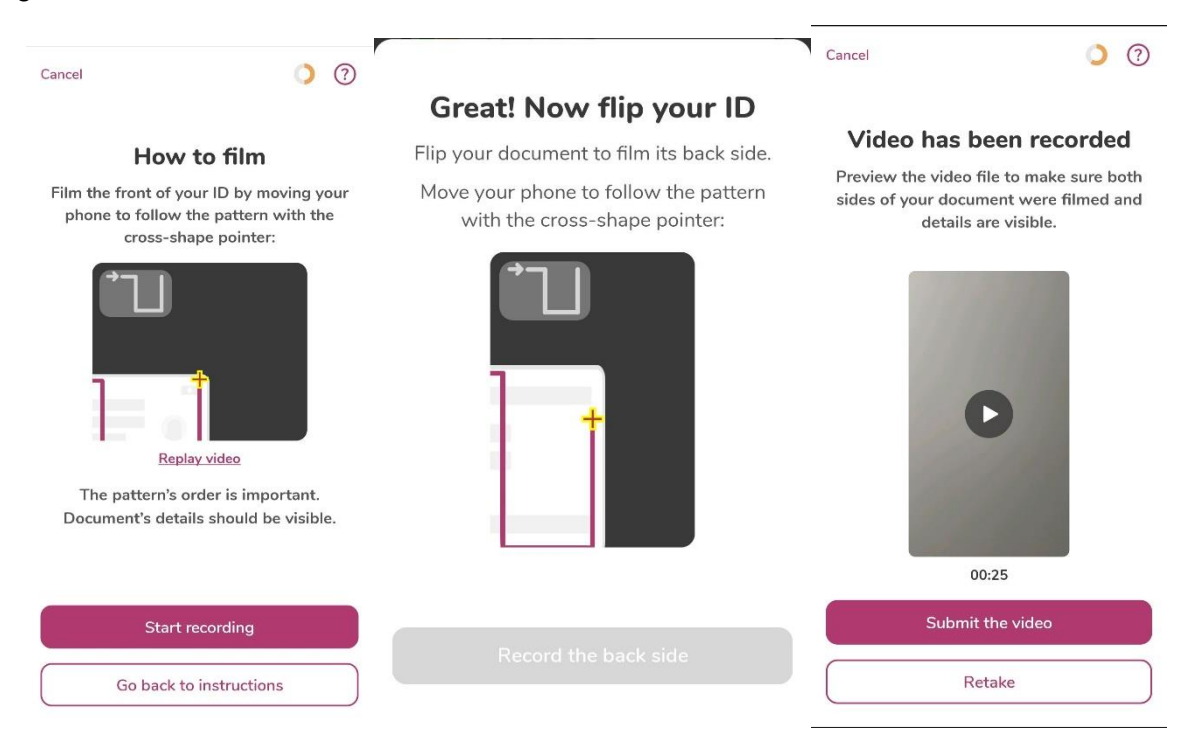

#### 5.4.2 Identity document picture – control of the identity document picture

The user checks the images of the front and back of the ID document and then agrees to the general terms and conditions – see Fig. 14.Fig. 14

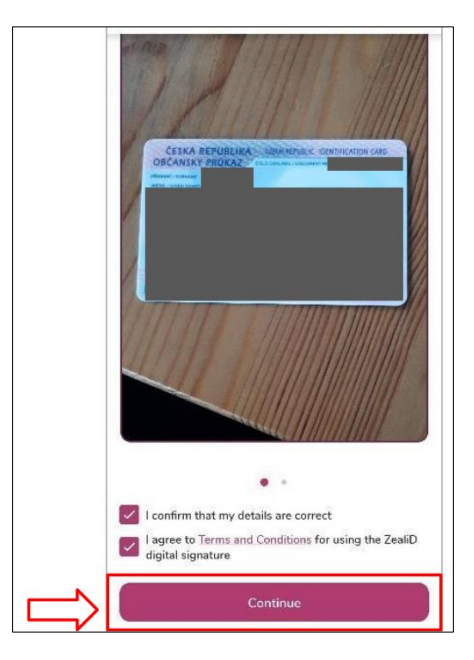

#### 5.4.3 Identity document picture – user registration completion

Check the information obtained from the identity document picture and then agree on the general conditions. Wait for your ID to be processed – see fig.15:

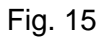

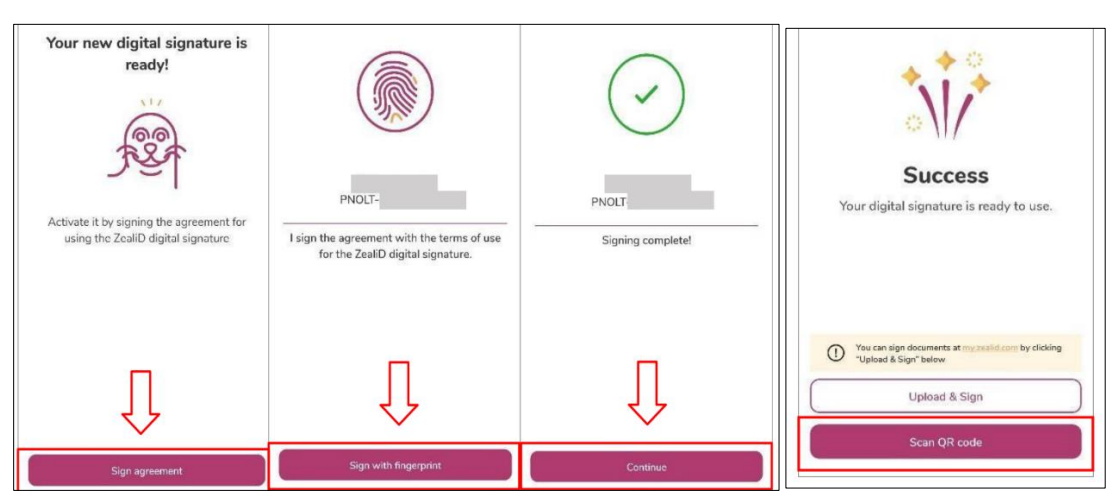

When verifying the applicant's identity in the mobile application, a technology certificate is issued to ensure secure communication within the verification process. This certificate secures the transfer of information between the user and the application.

# 6 Online certificate issuance – generating a certificate request

#### 6.1 Issuance of a certificate online – QR code loading

The last step in the ZealiD application is to read the generated QR code, which is displayed on the web interface I.CA after selecting the option "I agree, I want to continue" on the home screen – see Fig. 16.

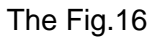

| AUTHORITY BS EN                                                                                                    |                                                                                                    |
|----------------------------------------------------------------------------------------------------|----------------------------------------------------------------------------------------------------|
| Verification of the applicant for the on-line issuance of the certificate                                                                                                    |                                                                                                    |
| Issuance of a certificate without personal presence at the RA LCA workplace takes place in several successive steps and includes:                                                                                                    | Verification of the applicant for the on-line issuance of the                                                                                                    |
| 01                                                                                                    | certificate                                                                                                    |
| Installation of the ZealiD application                                                                                                    |                                                                                                    |
| Installation of the ZealiD application on a mobile device.<br>Allow camera and camera access during installation.                                                                                                    | 01                                                                                                    |
|                                                                                                    | Launch the app                                                                                                    |
| Coogle Play                                                                                                    | Now launch the ZealiD app and verify your identity. You can find the ZealiD application guide here.                                                                                    |
|                                                                                                    |                                                                                                    |
| 02                                                                                                    | 02                                                                                                    |
| Truch ID ( Ears ID must be activated                                                                                                    | Scan QR code                                                                                                    |
| TODATE A PET TODATE NO INCLEMENTAL                                                                                                    | After successfully completing the identity verification, you will be offered a "scan GR code" butten on the last page of the<br>ZealiD application to scan the QR code displayed here. |
| 03                                                                                                    | 03                                                                                                    |
| A scan of the show identification documents (ID card or passoort), propressing of the obtained data and biometric                                                                                                    | Scan OP code                                                                                                    |
| comparison of the photo with your face is performed.                                                                                                    | Scan the displayed one-time QR code into the ZealiD app and exit the app.                                                                                                    |
|                                                                                                    | You will continue only on your PC.                                                                                                    |
| 04                                                                                                    | CDD/Cobe / CD                                                                                                    |
| Generation a request                                                                                                    | 「「「「「「「」」「「「」「「」「」「「」「」「」「」「」「」「」「」「」「                                                                                                    |
| Generating a request for an electronic certificate.<br>Takes place via the web interface.                                                                                                    | - 50 - 12 - 20 - 20 - 20 - 20 - 20 - 20 - 2                                                                                                    |
|                                                                                                    | · · · · · · · · · · · · · · · · · · ·                                                                                                    |
| 05                                                                                                    | 1529                                                                                                    |
| Signing an Agreement                                                                                                    | 5 102 10 10 10 10 10 10 10 10 10 10 10 10 10                                                                                                    |
| Signing an Agreement on the issuance and use of the electronic certificate.                                                                                                    | INTERNATION AND AND AND AND AND AND AND AND AND AN                                                                                                    |
| A sample of the Agreement is evailable for view HERE.                                                                                                    | 「「「「「」」 「「」」 「「」」 「」」 「」」 「」」 「」」 「」」 「                                                                                                    |
|                                                                                                    |                                                                                                    |
| * If you agree to this process under the conditions below, click the "I agree" button.                                                                                                    | 04                                                                                                    |
|                                                                                                    | Completion                                                                                                    |
| Q. Lagree                                                                                                    | If your verification is successfully completed, you will be automatically redirected to create a certificate request.                                                                  |
| () i agree                                                                                                    |                                                                                                    |
|                                                                                                    | * By downloading the displayed QR code, you also give your consent to the transfer of the obtained personal data to the I.CA for the                                                   |
| Notice:                                                                                                    | purposes of issuing the certificate, including a photograph of the face and an identity document.                                                                                      |
| The issuance of an electronic certificate on-line is only possible if you agree with the procedure described in the previous points and<br>under the following conditions:                                                                                                    |                                                                                                    |
|                                                                                                    | Wait for the certificate request wizard to start                                                                                                    |
| a. As part of the process of verifying the applicant's identity, a scan of the face and submitted identification documents is performed, with the data obtained in this way being processed in the LCA system and atored there in accordance with the relevant <u>certification</u> |                                                                                                    |
| policies and conditions for issuing certificates in a remote manner.                                                                                                    |                                                                                                    |
| b. Before the end of the process of issuing an electronic certificate, you will be asked to sign the Agreement on the issuance and                                                                                                    |                                                                                                    |
| usage of an electronic certificate (see above), which will need to be signed by you.                                                                                                    |                                                                                                    |
| e, in the event that the online verification does not take place in the required quality or before the completion of the certificate                                                                                                    |                                                                                                    |
| issuance process you do not sign the Agreement on the issuance and use of the electronic certificate, the certificate issuance<br>service will not be provided, or the generated certificate will be immediately revoked by the I.CA.                                               |                                                                                                    |
|                                                                                                    |                                                                                                    |

Follow the instruction in your mobile device to read the displayed QR code from the computer screen. After successful reading of QR code, the verification data from ZealiD will be redirected to the process of creating a certificate request – see fig.17:

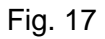

| + + 0                                                                   | L AUTHORITY C IN .                                                                                                    |
|-------------------------------------------------------------------------|----------------------------------------------------------------------------------------------------|
| o\/∕                                                                    | Verification of the applicant for the on-line issuance of the certificate                                                                                                    |
| Success<br>Your digital signature is ready to use.                      | Walk for the certificate request wicard to start     "By downloading the displayed OR code, you also give your consent to the timelier of the obtained personal data to the LCA for the<br>purpose of issuing the calculary a challenge your consent to the timelier of the obtained personal data to the LCA for the<br>purpose of issuing the calculary a challenge your consent to the timelier of the obtained personal data to the LCA for the<br>purpose of issuing the calculary a challenge your consent to the timelier of the obtained personal data to the LCA for the<br>purpose of issuing the calculary a challenge your consent to the timelier of the obtained personal data to the LCA for the<br>purpose of issuing the calculary a challenge your consent to the timelier of the obtained personal data to the LCA for the<br>purpose of issuing the calculary a challenge your consent to the timelier of the obtained personal data to the LCA for the<br>purpose of issuing the calculary a challenge your consent to the timelier of the obtained personal data to the LCA for the<br>purpose of issuing the calculary a challenge your consent to the timelier of the obtained personal data to the LCA for the<br>purpose of issuing the calculary obtained your consent. |
| You can sign documents at my seed one by dicking "Uplaced & Sign" below | Teal of the software together results and a software                                                                                                    |
| Upload & Sign                                                           |                                                                                                    |
| Scan QR code                                                            |                                                                                                    |

#### 6.2 Online certificate issuance – online I.CA generator

#### 6.2.1 Online certificate issuance – creating a request

Data entry – Name, surname and country is already pre-filled in the request based on the identification data from ZealiD application and it is not possible to change this data. The user

Fills in the following information:

- E-mail specified in the certificate (allows signing in e-mail)
- E-mail for communication with I.CA (documentation will be sent to this address after the certificate is issued)
- Phone number (the password for the encrypted documentation will be sent to this number)
- Password for certificate revocation

|                                                                                                    | Create a certificate reque                                                                                                    | est                                                                                                    |
|----------------------------------------------------------------------------------------------------|----------------------------------------------------------------------------------------------------|----------------------------------------------------------------------------------------------------|
| 1. Test system >>>> 2.                                                                                                    | Entering data >>>> 3. Verification >>>> 4.                                                                                                    | Saving your request >>>> 5. Completion                                                                    |
| Information about the a                                                                                                    | applicant                                                                                                    |                                                                                                    |
| First name (mandatory)                                                                                                    | Surname (mandatory)                                                                                                    | Country (mandatory) ①<br>Czech Republic ~                                                                 |
| E-mail in the certificate 💿                                                                                                    | E-mail for contact with I.CA (mandatory) ③                                                                                                    | Prefix Phone number (mandatory)                                                                           |
| Insert optional identifier to                                                                                                    | or individuals                                                                                                    |                                                                                                    |
| Certificate setting                                                                                                    |                                                                                                    |                                                                                                    |
| Certificate setting<br>Key type (mandatory)                                                                                       | Revocation password (mandiatory)                                                                                                    | Kay Repository Type (CSP) (mandatory)                                                                     |
| Certificate setting       Kcy type (mandatory)       RSA 2048       Certificate sent in the ZIP       Allow exporting the key (C) | Revocation psesword (mandiatory) (*)       Certificate containing IC MLSA for format       Communication with the public authorities (*)       Allow the strong key protection (*) | Key Repository Type (CSP) (mandatory) Operating System Windows  Choose gender (mandatory) ③ Choose gender |

After the data control, agree with the conditions for service providing – see fig. 19: Fig. 19

| Create a certificate request         1. Tort rystem       2. Entering date       >>>>       3. Verification       >>>>       4. Saving your request       >>>>       5. Completion         Verification - Check the data                                                                                               | EN 🕶 |
|----------------------------------------------------------------------------------------------------|------|
| 1. Text typtem       >>>>       2. Entering data       >>>>       3. Verification       >>>>       4. Saving your request       >>>>       5. Completion         Verification - Check the data         A. PERSONAL DATA       Personal data         D       CERTIFICATE<br>PROPERTIES       Full name       First name |      |
| Verification - Check the data       A PERSONAL DATA       Personal data       CERTIFICATE<br>PROPERTIES     Full name                                                                                                    |      |
| Personal Data         Personal data           D PROPERTIES         Full name         First name                                                                                                    |      |
| D CERTIFICATE Full name First name                                                                                                    |      |
|                                                                                                    |      |
| OTHER SETTINGS Surname E-mail in the certificate                                                                                                    |      |
| Country Phone number<br>CZ                                                                                                    |      |
| Agree with the issuance of a certificate<br>I agree to the issuance of a certificate with the fulfillment of items in the recepitulation of the application<br>and the subsequent signing of the contract in accordance with the conditions of service provision.                                                      |      |
| Name: Jan<br>Sumame: Obusnik<br>Proof of identity: IDCC2:2001/6268                                                                                                    |      |
| Day 12.09.2024 10:02:15                                                                                                    |      |
| Continue                                                                                                    |      |

On the Windows toolbar, enable the generation of the new RSA signing key – see fig. 20 Fig. 20

| Create a certificate request                                                            |                              |
|-----------------------------------------------------------------------------------------|------------------------------|
| 2.Entering data     >>>>     3.Verification     >>>>     4.Saving your request     >>>> | 5. Completion                |
| Now, for the certificate request, the following is created                              |                              |
| The private key for the cartificate                                                     |                              |
| The private key to the certificate The request for the certificate                      |                              |
| Creating a new RSA signature key X                                                      |                              |
| Crypto API Private Key                                                                  |                              |
| Security level set to Medium Set Security Level OK Cancel Details                       |                              |
|                                                                                         | Contact Informatio           |
| Customer and Technical Support                                                          |                              |
|                                                                                         | Create a certificate request |

#### 6.2.2 Issuance of a certificate online – payment

To pay for the service, select one of the possible payment methods:

- Bank transfer you will receive a proforma invoice to the contact e-mail address
- By payment card you will be redirected to the merchant's payment gateway pictures 21 and 22:

| CATION<br>ORITY                                                                                   |                                                                                                    | 📕 en •                           |
|---------------------------------------------------------------------------------------------------|----------------------------------------------------------------------------------------------------|----------------------------------|
| Crea                                                                                              | ate a certificate request                                                                                                |                                  |
| 1. Test system >>>> 2. Entering data >>                                                           | >>> 3. Verification >>>> 4. Serving your request >                                                                       | >>> 5. Completion                |
| Saving your request                                                                               |                                                                                                    |                                  |
| Request for certificate has been successfully gen                                                 | verated. By clicking on "Send the request to be processed" but<br>sertificate will be sent for processing.               | itton your request for a         |
| The price of issuing certif                                                                       | ficate is 500.00 KC v                                                                                                    |                                  |
| Choose the payment method                                                                         |                                                                                                    |                                  |
| ○ Payment card                                                                                    | • By bank transfer @                                                                                                    | D                                |
| Select the details of the tax document                                                            |                                                                                                    |                                  |
| <ul> <li>Including VAT</li> <li>This option is intended for non-entrop<br/>individuals</li> </ul> | O Without VAT<br>preneurial This option is intended for ent<br>employees and companies based ou<br>Republic (tax payers) | trepreneurs,<br>itside the Czech |
| Billing address                                                                                   |                                                                                                    |                                  |
| Company name<br>První certifikační autorita, a.s.                                                 | Identification number (NTR/CIN) VAT identific<br>26439395                                                                | cation number                    |
| Street (mandatory)<br>Podvinný mlýn                                                               | Street number / building<br>identification number (mandatory)<br>2178/6                                                  |                                  |
| City / town (mandatory)<br>Praha 9                                                                | Zip code (mandatory) 19000                                                                                               |                                  |
| Country (mandatory)<br>Czech Republic                                                             | ~                                                                                                    |                                  |
|                                                                                                   | Send the request to be processed                                                                                         |                                  |

#### Fig. 21

#### Fig. 22

| AUTHORITY    |                                                                                                    | 🖲 🌐 EN |
|--------------|----------------------------------------------------------------------------------------------------|--------|
|              | Create a certificate request                                                                                                    |        |
| 1. Test syst | em >>>> 2. Entering data >>>> 3. Verification >>>> 4. Seving your request >>>> 6. Completion                                                                                 |        |
| Saving       | your request                                                                                                    |        |
|              | Your request for the certificate has been successfully accepted and will be processed after payment.                                                                         |        |
| _            | Time of receipt: 12.09.2024 10:09:40                                                                                                    |        |
|              | You can track the status of your request with ID 5106510000440.                                                                                                    |        |
|              | We recommend that you create a backup of your private key.                                                                                                    |        |
|              | Follow the instructions here: https://www.ica.cz/Private-key-backup                                                                                                    |        |
|              | The advance invoice has been sent to your email address.                                                                                                    |        |
| Af           | ter payment, the certificate will be issued, which you will receive at the email address specified in the request. The tax<br>document will be sent to you at the same time. |        |
|              | Exit the wizard                                                                                                    |        |

The user can then uninstall the application from their mobile device, it will no longer be needed for the further process of issuing the certificate.

# 6.3 Issuance of a certificate online – signing of the certificate issuance agreement

After paying for the service, they will receive a request to their contact e-mail address to sign a contract on the issuance and use of the certificate – see Fig. 23.

Fig. 23

|                                                                                    | Dear customer                                                                                                  |                                                                                    |
|------------------------------------------------------------------------------------|----------------------------------------------------------------------------------------------------|------------------------------------------------------------------------------------|
| we are sending you a link to sign<br>new certificate, it is necessary to<br>buttor | the contract for issuance and use<br>sign the contract within three day<br>n and following the guide's instruc | of the certificate. To receive your<br>s. Proceed by clicking the yellow<br>tions. |
|                                                                                    | Signing a contract for<br>issuing and using the<br>certificate                                                 |                                                                                    |
| Yours sincerely<br>První certifikační autorita, a.s.                               |                                                                                                    |                                                                                    |

Read the agreement on the issuance and use of the certificate carefully – preview is displayed by clicking the "**Show preview of the agreement**" button, and signing is done by clicking the "**Sign contract**" button. The contract must be signed within three days of receiving the email to sign the contract.

#### 6.4 Issuance of a certificate online – certificate installation

After signing the electronic contract, the user will be sent a link to install the issued certificate and a zipped file with documentation, which will be included in the attachment of the e-mail – see Fig. 24.

Fig. 24

|                                       | Dea                                       | ır client                                            |                                        |
|---------------------------------------|-------------------------------------------|------------------------------------------------------|----------------------------------------|
| in accordance                         | with the agreement you we ar              | have signed with Pr<br>e sending you                 | vni certifikacni autorita, a.s.,       |
|                                       | qualified certificate<br>issued<br>No. 51 | SN 10102697 (9A27<br>for the request<br>106510000440 | (A9 hex),                              |
|                                       | Qualit                                    | ied certificate<br>stallation                        |                                        |
| We are also sens                      | ding you the contractual docu             | mentation for the issue                              | ed certificete number 10102697.        |
| The contractual of                    | ocumentation is protected by              | y a password. We have a                              | sent the password to your mobile       |
|                                       |                                           | phone.                                               |                                        |
| To register your ce                   | rtificate into Windows / M                | AC operation system                                  | click on the yellow button.            |
| There you can find                    | following services:                       |                                                      |                                        |
| <ul> <li>Import of your of</li> </ul> | ertificate into the STARCOS a             | mart card                                            |                                        |
| <ul> <li>Import of the ce</li> </ul>  | rtificate to the Czech eID can            | d.                                                   |                                        |
| <ul> <li>registration of t</li> </ul> | he I.CA's root certificates               |                                                      |                                        |
| <ul> <li>setting up MS 0</li> </ul>   | utlook for the use with your i            | new certificate                                      |                                        |
| <ul> <li>creating a backs</li> </ul>  | ap of your certificate includin           | g a private key into the                             | PFX file (only the certificates with a |
| private key ston                      | ad in the PC)                             |                                                      |                                        |
| To use your certifice                 | te with other applications pl             | seae use the instruction                             | a of the particular application.       |
| In case you want to                   | Instell your certificate without          | it using the yellow but                              | ton above, you can use the attached    |
| certificate. If you did               | in't receive the attachments (            | e.g. they were stripped                              | by a mail server) and the certificate  |
| was issued as a pub                   | lic certificate, it is possible to        | download the files fro                               | m the list of public certificates.     |
| in case en instant re                 | vocation of your certificate is           | a needed (e.g. private ks                            | ty compromise) <u>click here.</u>      |
| I.CA certification pol                | icy can be found here.                    |                                                      |                                        |
| Thenk you for using                   | our services.                             |                                                      |                                        |
| Yours sincerely                       |                                           |                                                      | CERTIFICATION                          |
| První certifikační au                 | torite, e.s.                              |                                                      | AUTHORITY                              |

If the certificate is on a smart card, the user uses the "**Install certificate on smart card**" button – the smart card must be connected to the PC during the installation.

If the certificate is for the MS Windows repository, the user copies the check string and uses the "**Install certificate to PC**" button – see Figure 25.

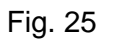

| Instructions for Installir<br>No.101                                                                                                    | ng Qualified Certificate<br>02697                                                                                                    |
|----------------------------------------------------------------------------------------------------|----------------------------------------------------------------------------------------------------|
| Installation of a certificate on a card<br>If the key to your certificate is stored on a STARCOS smart<br>card or in electronic identity card (elD Czech), click on the<br>"Install onto the Card" button. | Install the certificate on a computer If you have a private certificate key stored on your computer, click the "Install on a computer" button. |
| O The missing certificate will be automatically found, stored onto the card, and also registered in Windows / macOS.                                                                                       | U licA's server.                                                                                                    |
| Install onto the Card                                                                                                    | Control string (required)<br>MKKYS ► - :<br>Install on a computer                                                                              |

#### 6.5 Online certificate issuance – access to electronic documentation

In the sent e-mail for the installation of the certificate, see chapter 6.4, there is a zipped file with an electronically signed agreement on the issuance and use of the certificate. This file is encrypted and can be opened by entering the password that we sent you via SMS after signing the contract.

## 7 List of document revisions

| Description | 1.0                                                                                 |            |           |
|-------------|-------------------------------------------------------------------------------------|------------|-----------|
| of the      | Create a document                                                                   |            |           |
| revision    |                                                                                     |            |           |
| Drafted     | Ing. Petr Kolpek                                                                    | 18.3.2022  |           |
| Description | 1.02                                                                                |            |           |
| of the      | Updates in relation to the new version of ZealiD TRA Service certification and the  |            |           |
| revision    | release of a new version of the service application for mobile devices.             |            |           |
| Drafted     | Ing. Petr Kolpek, Ing. Jan Abel                                                     | 17.1.2023  |           |
| Description | 1.03                                                                                | L          |           |
| of the      | Update in relation to the new version of the pre-registration form and text editing |            |           |
| revision    | in the notification email.                                                          |            |           |
| Drafted     | Ing. Petr Kolpek, Ing. Jan Abel                                                     |            | 30.5.2023 |
| Description | 1.04                                                                                |            |           |
| of the      | Updates in relation to the new version of the ZealiD application and adjustments in |            |           |
| revision    | the way signed documentation is sent                                                |            |           |
| Drafted     | David Hoření                                                                        | 7.11.2023  |           |
| Description | 1.05                                                                                |            |           |
| of the      | Update regarding the new version of the ZealiD application, text adjustments, and   |            |           |
| revision    | the new version of online generators.                                               |            |           |
| Drafted     | David Hoření                                                                        | 11.09.2024 |           |

The table contains a list of revisions made to this document.